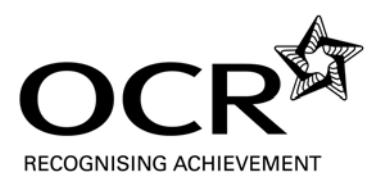

## Accessing the Entry Level English Reading Tasks

These tasks have been made available through the secure OCR Interchange service so that they are accessible only to centres.

Step 1: access OCR Interchange at the following address: <u>https://interchange.ocr.org.uk</u>

Step 2: enter your login details.

| Login     |                          |                                                    |
|-----------|--------------------------|----------------------------------------------------|
| Login ID: | 00000                    | (for centre users this will be your centre number) |
| Username: | ateacher                 |                                                    |
| Password: | •••••                    | (case sensitive)                                   |
|           | Forgotten your password? |                                                    |
|           |                          |                                                    |
|           |                          | Login                                              |
|           |                          |                                                    |

There is a link on the Interchange login screen for centres new to the service. Ask your examinations officer if you are unsure if your centre is registered.

Step 3: Move the cursor over "Coursework and tests" and then click on "Entry level tasks" (Depending on your role in the centre, other options may be available from those shown below.)

NB you will also notice the link for OCR Active Results is in this area.

|  |                                            | nterchange                             | S OR SLAND                                           |
|--|--------------------------------------------|----------------------------------------|------------------------------------------------------|
|  | You are here: Home » Entry leve<br>By task | el tasks<br>Welcome to Interc          | hange                                                |
|  | → Candidates                               | Upcoming deadlines                     |                                                      |
|  | → Entries                                  |                                        |                                                      |
|  | $\rightarrow$ Coursework and tests         | Support material                       | al of entries with refund of entry fees for Janu     |
|  | → e-Assessment                             | Controlled assessment materials        | -                                                    |
|  | → Certification claims                     | Science Co-ordinator materials         | tory                                                 |
|  | → Results                                  | Text Processing recall material        | ting files loaded by centres onto the OCR Re         |
|  | → Post results                             | Certificate in Admin                   |                                                      |
|  | → Centre information                       | Administration (Business Professional) |                                                      |
|  | → Assessors                                | OCR-set tasks: Adult Numeracy          |                                                      |
|  | → Search                                   | Exercise and Fitness unit tests        |                                                      |
|  | → Resources and materials                  | Creative iMedia                        | se series, please make arrangements to mo            |
|  | → Admin                                    | Entry level tasks                      | t recent two series in archive on the Reposit        |
|  | By qualification                           | Bookkeeping and Accounting Down        | load entry level tasks for Entry Level aterials from |
|  | → CCE CCSE Cambridge                       | Tests                                  |                                                      |
|  | Nationals                                  | Key Skills test invoices               |                                                      |
|  | → OCR Nationals                            | Moderation                             | s, we value your feedback and would appre            |
|  | → Cambridge Technicals                     | OCR Repository                         |                                                      |
|  | → QCF                                      |                                        |                                                      |
|  | → Functional Skills                        |                                        |                                                      |
|  | → Skills for Life                          |                                        |                                                      |
|  | →.NVQ                                      |                                        |                                                      |
|  | → Vocationally related                     |                                        |                                                      |
|  | → CLAIT & ITQ                              |                                        |                                                      |

Step 4: Scroll down and click on the tab "Other subjects, starting September 2010."

A series of ZIP files are listed under the English heading, each of which contains a different task and its mark scheme. The files can then be opened and/or saved locally.

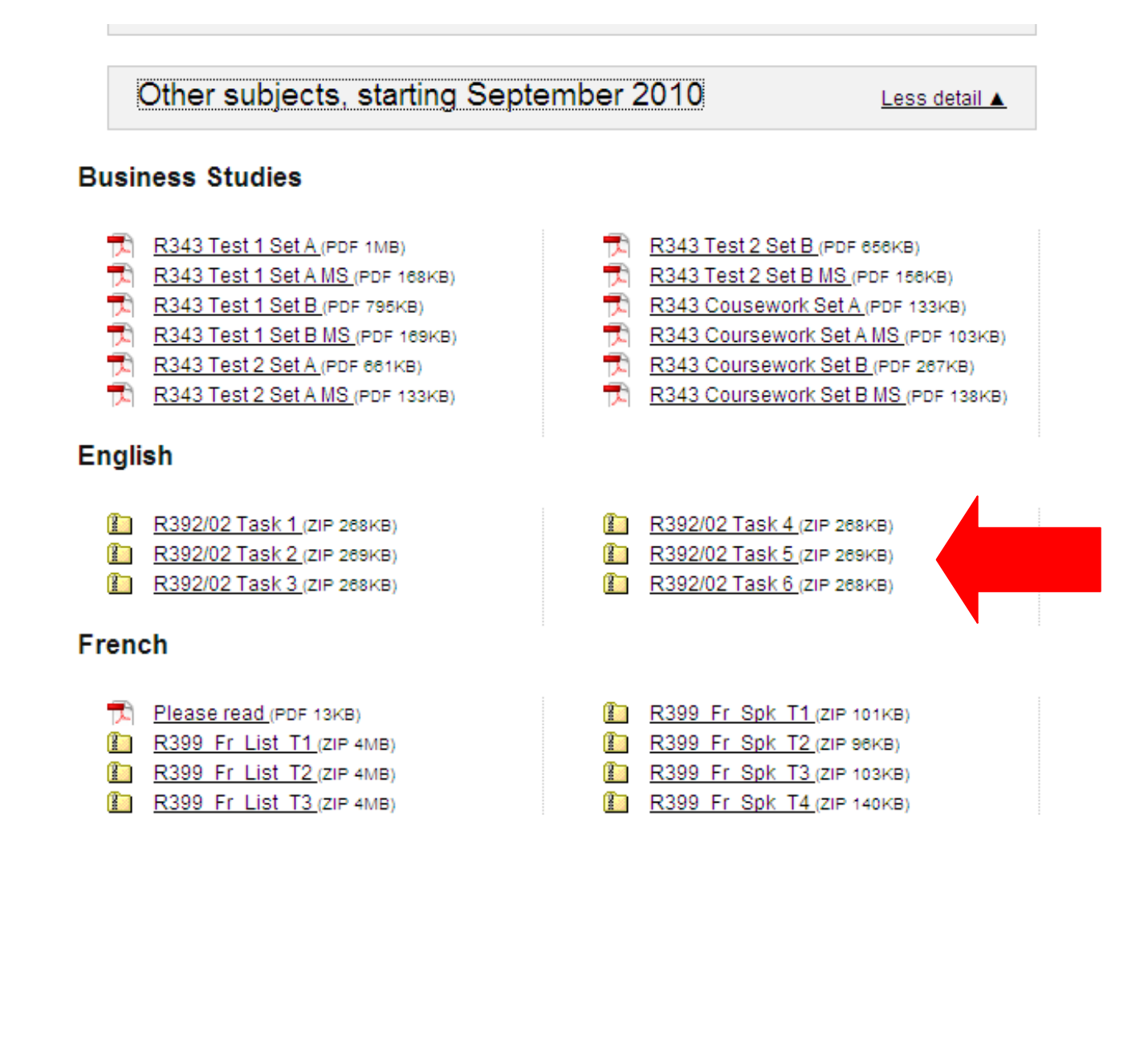